## Comput-Ability® Estimate Systems Mechanical Insulation's Key Estimator™ - Version 10

MIKE<sup>™</sup> 10 Guide to Deleting a Vendor Code and all related Vendor Price Tables.

**Step A:** In the **MIKE™ 10** Tables module *open* **the Delete Prices by Vendor Code** program in the **Pricing/Batch Maintenance** *dropdown menu*.

|   | n C:\CAI_MI    | る日 「日子」<br>会 、日 『アー<br>KE\DATA\MEC<br>odes | Pipe Insulation<br>Coverings<br>Jacketing<br>Duct and Equipment<br>Eabricated Equipment |                             |                                                                                                |                                                                            |  |  |  |
|---|----------------|--------------------------------------------|-----------------------------------------------------------------------------------------|-----------------------------|------------------------------------------------------------------------------------------------|----------------------------------------------------------------------------|--|--|--|
|   | Code           | Description                                | Fitting # / OD                                                                          |                             | ł                                                                                              |                                                                            |  |  |  |
|   | PRE            | SPI - PRES                                 | Batch Maintena                                                                          | Batch Maintenance   Reports |                                                                                                | Copy Material Code                                                         |  |  |  |
|   | PRO            | PROTO                                      | Reports                                                                                 |                             |                                                                                                | Copy Fitting # Price Table                                                 |  |  |  |
|   | ROX            | ROXUL                                      | 04/30/200                                                                               |                             | Copy Covering Prices by Fitting<br>Copy Coverings Prices by Thickness<br>Create Size Thickness |                                                                            |  |  |  |
| 3 | RPR            | RPR PRODUCT                                | 04/01/2000                                                                              |                             |                                                                                                |                                                                            |  |  |  |
|   | SLC            | SPEEDLINE CO                               | 08/01/2006                                                                              | )6<br>)7                    | Delete Prices By Vendor Code                                                                   |                                                                            |  |  |  |
|   | SPR            | SPROULE MFG                                | 02/18/2007                                                                              |                             | Delete Prices by Material Code                                                                 |                                                                            |  |  |  |
|   | THC            | Thermal Cerami                             | 02/14/2003                                                                              |                             | Delete Fitting # Prices/Xref by Material Code                                                  |                                                                            |  |  |  |
|   | UNF            | UNIFRAX                                    | 08/01/2006                                                                              | e                           | Zero Pipe Insulation Prices                                                                    |                                                                            |  |  |  |
|   | VMS            | VOLUNTEER METAL SYSTEMS                    |                                                                                         | 06/08/2009                  |                                                                                                | Zero Covering Prices                                                       |  |  |  |
|   | VTP            | VENTURE TAP                                | NTURE TAPE                                                                              |                             |                                                                                                | Zero Fitting # Prices                                                      |  |  |  |
|   | XXX            | XTRA VENDOR                                |                                                                                         | 04/26/2011                  |                                                                                                | Create LN From SQ Prices<br>Create EA From SQ Prices                       |  |  |  |
|   |                |                                            |                                                                                         |                             | Combine Covering Pricing<br>Combine I and C Pricing                                            |                                                                            |  |  |  |
|   | Modify Records |                                            |                                                                                         |                             |                                                                                                | Dbl Layer Pricing Update<br>Fitting # Price Update<br>Insulation OD Update |  |  |  |
|   |                |                                            |                                                                                         |                             |                                                                                                | Copy 90s price to Other Fittings<br>Copy WVs price to Other Fittings       |  |  |  |

For an example the **Vendor Code XXX** for XTRA VENDOR will be deleted from the database.

PLEASE NOTE: This deletion is permanent and you would need to set the Vendor up again and import the vendors new prices to use in the future.

**Step B:** The following Vendor Code Prompt Screen opens, zoom and scroll through the Vendor Code table to select the Vendor Code. Then *Click* on the **OK** *button*.

|              |              | Ok                      | _                    | 4                       |   |
|--------------|--------------|-------------------------|----------------------|-------------------------|---|
| 6            | 🕑 Select Ver | ndor Codes              |                      |                         |   |
|              | Code         | Description             | Last<br>Update       | Internet                | - |
|              | PRE          | SPI - PRESNELL          | 05/20/09             | Links                   |   |
|              | PRO          | PROTO                   | 01/01/00             | Links                   |   |
|              | ROX          | ROXUL                   | 04/30/09             | Links                   |   |
|              | BPB          | RPR PRODUCTS, INC.      | Links                |                         |   |
|              | SLC          | SPEEDLINE CORPORATION   | 08/01/06<br>02/18/07 | Links<br>Links          | ш |
|              | SPR          | SPROULE MFG.            |                      |                         |   |
| $\mathbf{x}$ | тнс          | Thermal Ceramics        | 02/14/03             | Links                   |   |
|              | UNF          | UNIFRAX                 | NIFRAX 08/01/06      |                         |   |
|              | VMS          | VOLUNTEER METAL SYSTEMS | 06/08/09<br>06/11/07 | Links<br>Links<br>Links |   |
|              | TP           | VENTURE TAPE            |                      |                         |   |
|              | XXXX         | XTRA VENDOR             | 04/26/11             |                         |   |
|              |              |                         |                      |                         | + |
|              |              | ew Vendor 🔟             |                      |                         |   |

Step C: Click on the Yes radio button in the the Confirm screen. Then click on the Ok button.

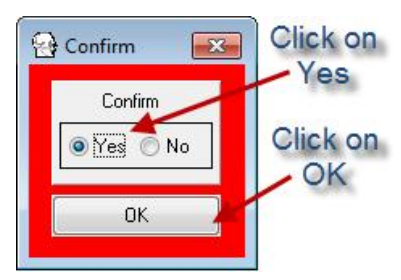

Please Wait screen will display while the Vendor Tables are deleted.

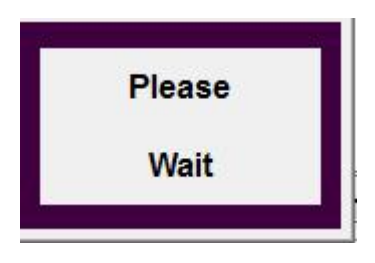

© 2011 Comput-Ability, Incorporated All rights reserved. MIKE<sup>™</sup> and Visual TakeOff+ <sup>™</sup> are trademarks of Comput-Ability, Incorporated. Comput-Ability® is a registered trademark of Comput-Ability, Incorporated.